# Crear en el PC una cuenta local, ponerle una contraseña y darle permisos de Usuario Estandar.

**NOTA:** Existen diferentes caminos para realizar esta acción, yo propongo la más larga, puesto que de esta forma vemos más elementos de configuración del PC y comprendemos su cometido. Todas las imágenes vienen marcadas en sus elementos más importantes o con los que tendremos que interactuar.

**PASO 1:** Entramos a nuestro PC con una cuenta de administrador de equipos, si no, el sistema nos negará la acción de crear un nuevo usuario.

**PASO 2:** En el escritorio de nuestro PC, haremos doble click sobre el **icono panel de control**, tal y como se muestra en la siguiente imagen:

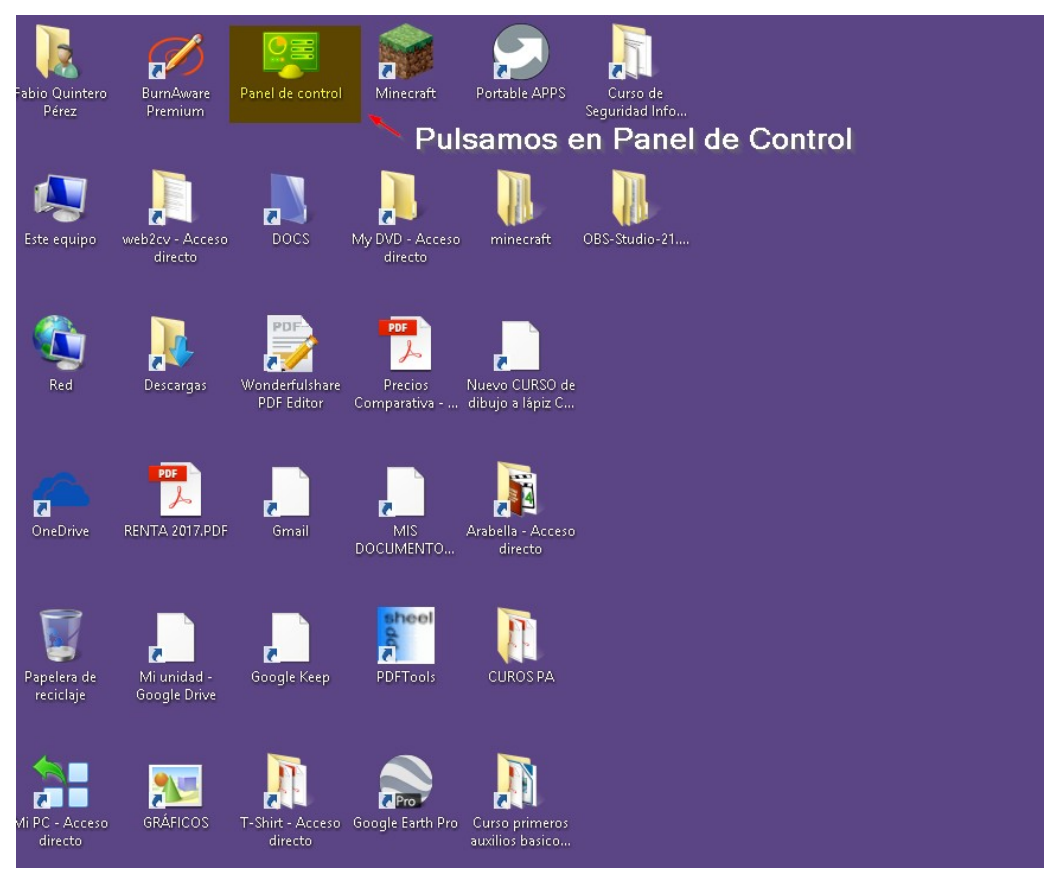

## PASO 3: Pinchamos en Cuentas de usuario y protección infantil.

#### Ajustar la configuración del equipo

Ver por: Categoría 🔻

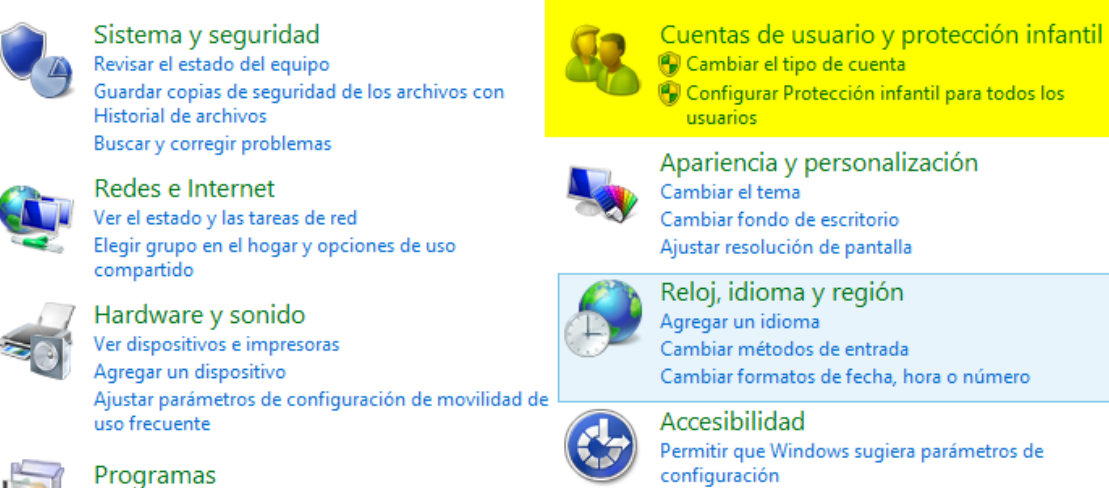

Desinstalar un programa

Cambiar formatos de fecha, hora o número

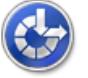

Optimizar la presentación visual

### PASO 4: Pinchamos en la opción Cuentas de usuario.

|   | Ventana principal del Panel de<br>control   | 88 | Cuentas de usuario<br>🚱 Cambiar el tipo de cuenta   🚱 Quitar cuentas de usuario                   |
|---|---------------------------------------------|----|---------------------------------------------------------------------------------------------------|
|   | Sistema y seguridad                         |    | Drotocción infantil                                                                               |
|   | Redes e Internet                            |    | Configurar Protección infantil para todos los usuarios                                            |
|   | Hardware y sonido                           |    |                                                                                                   |
|   | Programas                                   | 0  | Administrador de credenciales<br>Administrar credenciales web Administrar credenciales de Windows |
| • | Cuentas de usuario y<br>protección infantil |    |                                                                                                   |
|   | Apariencia y personalización                |    |                                                                                                   |
|   | Reloj, idioma y región                      |    |                                                                                                   |
|   | Accesibilidad                               |    |                                                                                                   |

#### PASO 5: Pinchamos en Administrar otra cuenta.

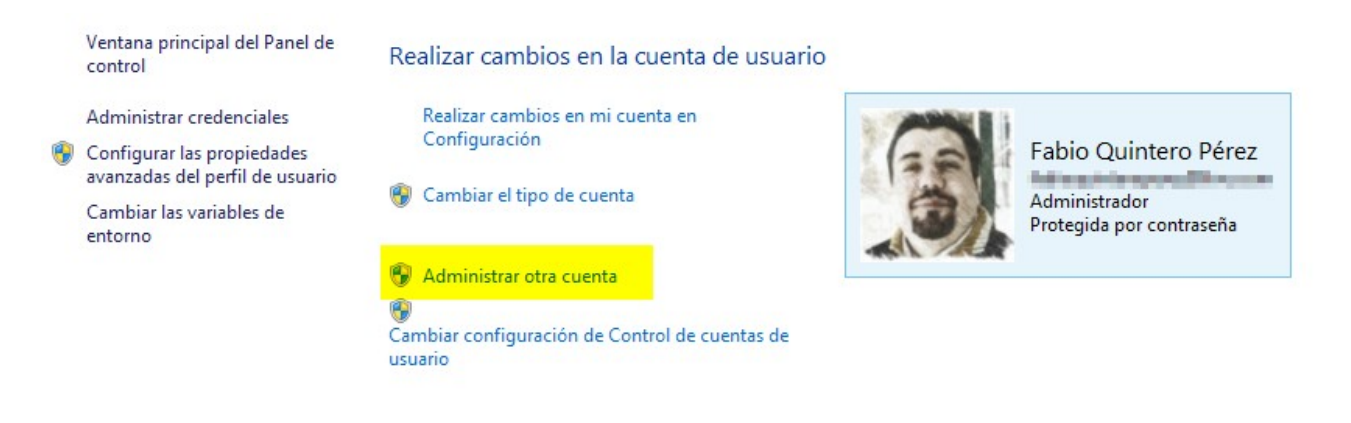

PASO 6: Pinchamos en Agregar un nuevo usuario en Configuración.

**<u>NOTA</u>:** Como podemos ver en la imagen aparece también una cuenta de invitado que se encuentra deshabilitada. Si la habilitamos, esta cuenta sirve perfectamente y es lo suficientemente segura para dejar operar en el PC con esa cuenta a algún amigo o conocido.

## Elige el usuario que quieres cambiar

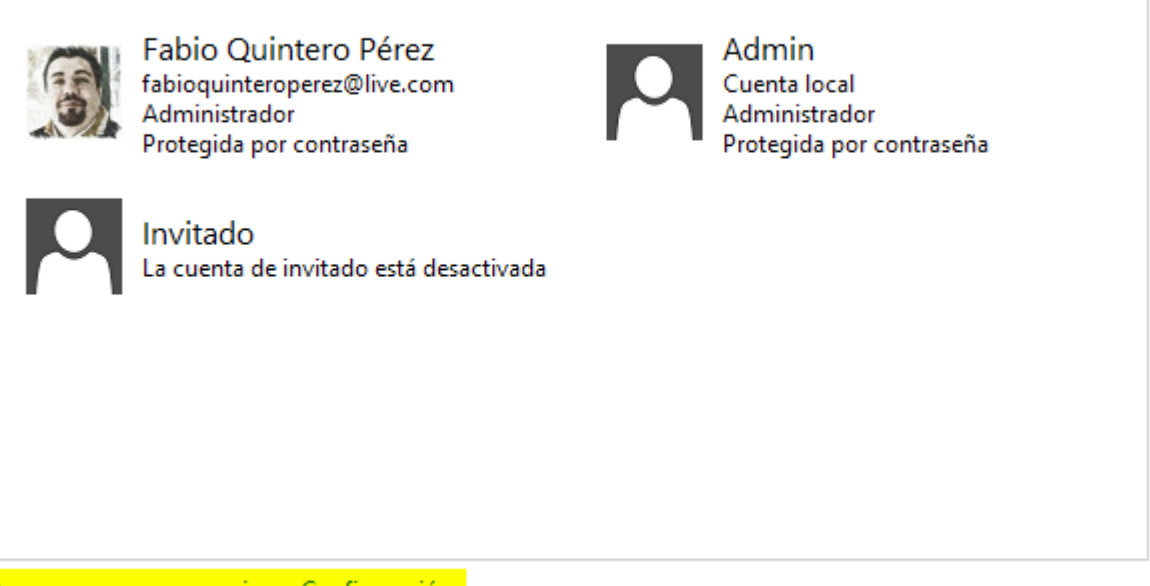

Agregar un nuevo usuario en Configuración

🛞 Configurar Protección infantil

**PASO 7:** El Sistema nos mandará a la parte nueva de configuraciones que se introdujo a partir de Windows 8 y sigue en Windows 10. Aquí presionaremos en **Agregar cuenta**.

| € Cuentas P                  | Administrar otras cuentas             |
|------------------------------|---------------------------------------|
| Tu cuenta                    | + Agregar cuenta                      |
| Opciones de inicio de sesión | Admin<br>Administrador - Cuenta local |
| Otras cuentas                |                                       |
|                              |                                       |
|                              |                                       |
|                              |                                       |
|                              |                                       |
|                              |                                       |
|                              |                                       |
|                              |                                       |
|                              |                                       |
|                              |                                       |

**PASO 8:** Se nos muestra como queremos iniciar sesión. En este caso *haremos una cuenta local* (no necesitamos una cuenta de Microsoft) Pulsaremos la opción **Iniciar sesión sin una cuenta Microsoft** (No recomendado) En este caso si es recomendado y recomendable, si no queremos dejar todos nuestros datos en la nube... (En este caso OneDrive) o simplemente si ya tenemos una cuenta gmail y no queremos tener una cuenta Microsoft.

| ¿Cómo iniciará sesión esta persona?<br>¿Qué dirección de correo electrónico querría usar esta persona para iniciar sesión en Windows? (Si<br>conoces la dirección que usa para iniciar sesión en los servicios de Microsoft, indícala aquí).                             |
|----------------------------------------------------------------------------------------------------|
| Dirección de correo electrónico<br>Obtener un nuevo correo electrónico                                                                                                    |
| Esta persona puede iniciar sesión para acceder fácilmente a su correo electrónico, fotos, archivos y<br>configuración (como el historial del explorador y favoritos) en todos sus dispositivos. Puede<br>administrar su configuración sincronizada en cualquier momento. |
|                                                                                                    |
|                                                                                                    |
|                                                                                                    |
| Declaración de privacidad                                                                                                    |
| Iniciar sesión sin una cuenta Microsoft (no recomendado) Siguiente Cancelar                                                                                                    |
|                                                                                                    |

**PASO 9:** En esta ventana nos vuelve a confirmar qué tipo de cuenta queremos crear. Seleccionamos **Cuenta Local**.

| Agregar un usuario                                                                                                    |
|----------------------------------------------------------------------------------------------------|
| Tienes dos opciones para iniciar sesión:                                                                                                    |
| Cuenta Microsoft                                                                                                    |
| Iniciar sesión en equipos con tu dirección de correo electrónico te permite:                                                                                                    |
| Descargar aplicaciones de la Tienda Windows.                                                                                                    |
| Obtener automáticamente tu contenido en línea en las aplicaciones de Microsoft.                                                                                                 |
| <ul> <li>Sincronizar la configuración en línea para que tus equipos sean similares, por ejemplo, el<br/>historial del explorador, la imagen de la cuenta y el color.</li> </ul> |
| Cuenta local                                                                                                    |
| Iniciar sesión con una cuenta local significa:                                                                                                    |
| Tienes que crear una cuenta y un nombre de usuario para cada equipo que uses.                                                                                                   |
| Necesitas una cuenta Microsoft para descargar aplicaciones, pero puedes crearla más tarde.                                                                                      |
| Tu configuración no se sincronizará en los equipos que uses.                                                                                                    |
|                                                                                                    |
|                                                                                                    |
|                                                                                                    |
| Cuenta Microsoft Cuenta local Cancelar                                                                                                    |
|                                                                                                    |

**PASO 10:** *Agregaremos los datos necesarios en cada uno de los campos* tal y como se nos pide y cuando hayamos terminado, pulsaremos el botón **Siguiente.** 

| 🗲 Agregar un                                  | usuario                                                                 |                            |                   |
|-----------------------------------------------|-------------------------------------------------------------------------|----------------------------|-------------------|
| Elige una contraseña<br>olvidas, te mostraren | nque sea fácil de recordar para ti pero difícil de a<br>nos el indicio. | adivinar para otros. Si la |                   |
| Nombre de usuario                             | Pruebas                                                                 |                            |                   |
| Contraseña                                    |                                                                         |                            | Campos a rellenar |
| Vuelve a escribir la<br>contraseña            | •••••                                                                   |                            |                   |
| Indicio de<br>contraseña                      | ya lo sabes  🗙                                                          |                            |                   |
|                                               |                                                                         |                            |                   |
|                                               |                                                                         | /                          |                   |
|                                               |                                                                         |                            |                   |
|                                               |                                                                         | Siguiente Cancelar         |                   |
|                                               |                                                                         |                            |                   |

**PASO 11:** Nos aparecerá ya la cuenta creada con la opción de *Activar la Protección Infantil*, si la van a usar alguno de nuestros hijos. Marcaremos en el recuadro blanco según nos convenga y pulsaremos en **Finalizar**.

| Agre                 | gar un usuario                                                                                    |
|----------------------|---------------------------------------------------------------------------------------------------|
| El siguier           | nte usuario podrá iniciar sesión en este equipo.                                                  |
|                      | Pruebas<br><sup>Cuenta local</sup>                                                                |
| del e                | esta cuenta de un menor? Activa Protección infantil para obtener informes sobre su uso<br>equipo. |
| Opción de Activar la |                                                                                                   |
| Protección Infantil  |                                                                                                   |
|                      | Finalizar                                                                                         |
|                      |                                                                                                   |

**PASO 12:** Finalmente el sistema nos retornará al apartado de cuentas y aparecerá nuestra nueva cuenta completada que en este caso se denominará **"Pruebas"**.

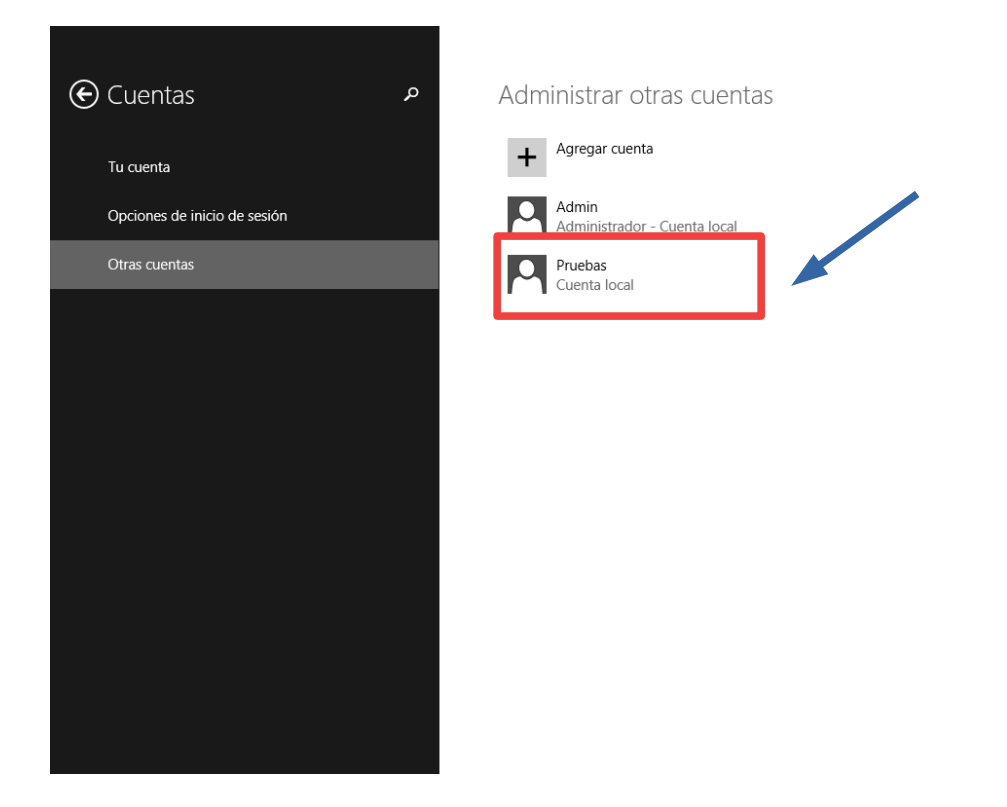

**PASO 13:** Si volvemos al *Panel de Control*  $\rightarrow$  *Cuentas de Usuario y protección Infantil*  $\rightarrow$  *Cuentas de Usuario*, comprobaremos que aparece ahí también nuestra nueva cuenta. Pulsaremos sobre la misma (**Pruebas**) para comprobar y realizar más acciones.

Elige el usuario que quieres cambiar

Fabio Quintero Pérez Admin fabioquinteroperez@live.com Cuenta local Administrador Administrador Protegida por contraseña Protegida por contraseña Pruebas Cuenta local Protegida por contraseña Invitado La cuenta de invitado está desactivada Agregar un nuevo usuario en Configuración

🛞 Configurar Protección infantil

**PASO 14:** Tendremos varias opciones para realizar con esa cuenta, pero nos centraremos en pulsar la opción referida a la seguridad de la misma que es **Cambiar el tipo de cuenta**.

## Realizar cambios en la cuenta de Pruebas

Cambiar el nombre de cuenta Cambiar la contraseña Configurar Protección infantil <mark>Cambiar el tipo de cuenta</mark> Eliminar la cuenta

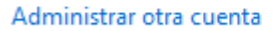

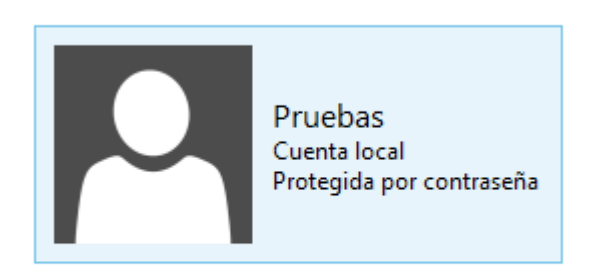

**PASO 15:** Ahora es cuyando elegiremos qué tipo de usuario va a manejar esa cuenta y como queremo que tenga restricciones para ser segura, seleccionaremos la opción **Estándar** y pulsaremos el botón **Cambiar el tipo de cuenta**.

#### Elija un nuevo tipo de cuenta para Pruebas

afecte a otros usuarios ni a la seguridad del equipo.

Pruebas Cuenta local Protegida por contraseña Estándar Las cuentas estándar pueden usar la mayoría del software y cambiar la configuración del sistema que no

Administrador

Los administradores tienen el control completo del equipo. Pueden cambiar cualquier configuración y obtener acceso a todos los archivos y programas almacenados en el equipo.

¿Por qué se recomienda usar una cuenta estándar?

Cambiar el tipo de cuenta

Página 11

Cancelar

Finalizada esta acción, cuando reiniciemos el PC, ya tendremos disponible la opción de acceder al sistema con la Cuenta "Pruebas" la cual tiene una contraseña que sólo yo conozco y que está limitada a trabajar como usuario Estándar por seguridad.